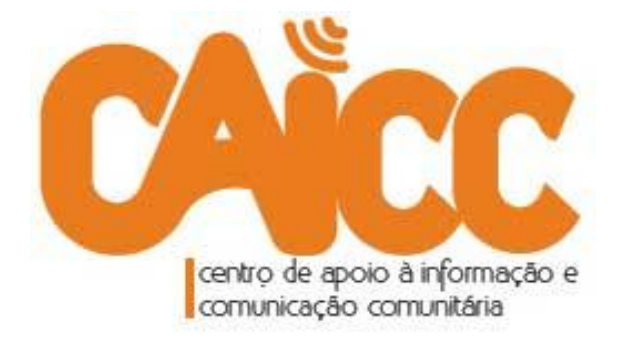

# MANUAL DE UTILIZAÇÃO DO FrontlineSMS

(Versão 3 - Janeiro 2014)

Elaborado pelo CAICC no âmbito da iniciativa CAICC SMS

Website: <u>http://www.caicc.org.mz</u> Email: <u>linhaverde@caicc.org.mz</u> Facebook/Twitter/Skype: caiccajuda Linha Verde: 823535 (grátis na rede mCel); 843535 (grátis na rede Vodacom) ; 863535000 (grátis na rede Movitel);

## Índice de conteúdos

| 1.  | Sobre CAICC SMS                                  |
|-----|--------------------------------------------------|
| 2.  | Requisitos para instalação local de FrontlineSMS |
| 3.  | Instalação do Modem 4                            |
| 4.  | Como instalar o FrontlineSMS                     |
| Р   | rimeiro passo: Localizar e instalar o programa6  |
| 5.  | Como usar o FrontlineSMS                         |
| 6.  | Envio de mensagens SMS11                         |
| 7.  | Visualizar mensagens                             |
| 8.  | Adicionar contactos no FrontlineSMS13            |
| 9.  | Como fazer backup do FrontlineSMS15              |
| 10. | Como importar informação para o FrontlineSMS16   |
| 11. | Segurança16                                      |
| 12. | Dicas úteis17                                    |

## 1. Sobre CAICC SMS

O CAICC está a expandir a pilotagem e uso do seu novo sistema de comunicação via SMS denominado CAICC - SMS. Através deste sistema, espera-se facilitar a disseminação rápida/em tempo real de notícias, informações e preocupações vindo dos colaboradores e activistas de rádios comunitárias, centros multimédia comunitários e Telecentros em todo o país através duma mensagem SMS, sem precisar de acesso à Internet.

Nesta fase, o CAICC vai apoiar na instalação e uso de FrontlineSMS em computadores de alguns CMCs/Rádios Comunitárias nos distritos, para facilitar as comunicações entre as comunidades/ouvintes e o centro/rádio através de mensagens SMS enviadas por qualquer tipo de telemóvel, o que vai possibilitar/facilitar a participação de muitos ouvintes (em programas específicos<sup>1</sup>) a custos de um SMS normal assim como criar um arquivo local com diversas contribuições da comunidade

## 2. Requisitos para instalação local de FrontlineSMS

- a. Disponibilidade dum **computador** funcional (de mesa ou portátil) que tenha permissões administrativas para instalar um software/programa informático e com portas USB disponíveis para conectar periféricos como Flash.
- b. Uma cópia do software/programa **FrontlineSMS** (neste caso assumimos a versão compatível ao sistema operativo Windows e o CAICC oferece um CD gratuito) que pode ser descarregado gratuitamente da internet no endereço <u>http://www.FrontlineSMS.com</u>.
- c. Um **modem GSM/GPRS**, que é um periférico, geralmente, parecido com um USB Flash funcional com um cartão SIM válido.

O CAICC oferece um modem USB com um cartão SIM, em princípio, e a escolha da operadora móvel tem em conta a melhor qualidade de rede disponível no seu Distrito<sup>2</sup>.

A instalação do *modem* é relativamente simples e deve ser de acordo com as instruções (que variam duma operadora móvel para outra e/ou da marca do modem também). Se tiver problemas durante este processo poderá entrar em contacto com a linha do cliente da sua operadora móvel ou ligando para as linhas verde do CAICC.

<sup>&</sup>lt;sup>1</sup> Convém sempre publicitar (na rádio e/ou por outros meios) o número em uso no modem para facilitar a participação da sua comunidade

<sup>&</sup>lt;sup>2</sup> De momento, o modem disponível no mercado que funciona com o FrontlineSMS é o da Movitel

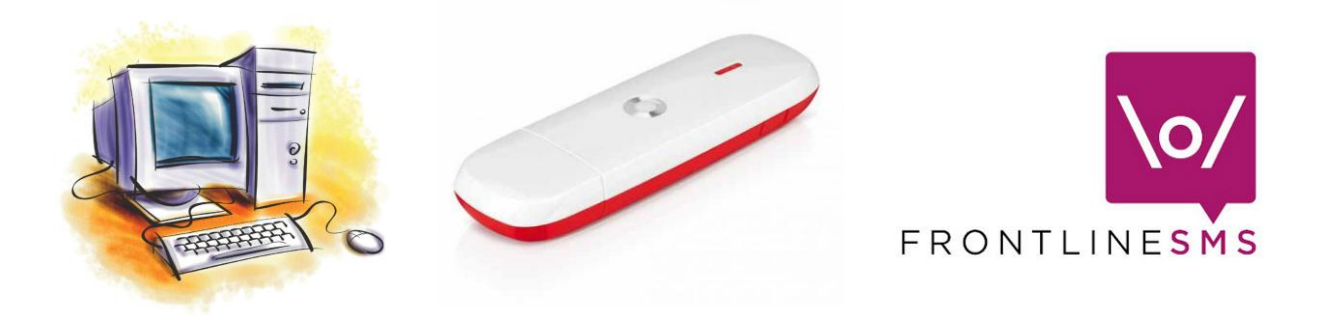

Figura 1 – Requisitos para instalação e funcionamento do frotlineSMS

## 3. Instalação do Modem

Antes da instalação do modem faça o pré-registo do respectivo cartão de dados (este tipo de cartão não funciona para efectuar chamadas de voz, mas é apropriado para navegar na internet e enviar SMS).

Para este manual a abordagem de instalação e utilização é direccionada para modems da Movitel, mas o software FrontlineSMS funciona com modems de outras operadoras, simplesmente os procedimentos podem ser ligeiramente diferentes.

Para fazer o pré-registo dum número da Movitel, envie uma mensagem SMS com o formato: *Nome.numero de BI.Morada* e envie para **159**.

O pré-registo não exclui o procedimento normal que é se deslocar a uma loja Movitel para fazer o respectivo registo do seu cartão.

Para o caso do seu CMC/Rádio, recomendamos que faça o registo utilizando o nome do CMC/Rádio, a respectiva morada e pode-se usar o número de BI do gestor/coordenador/responsável.

Conecte/ligue o modem numa das portas USB do seu computador e espere alguns segundos até aparecer um menu igual ao da figura 2**Error! Reference source not found.**. Escolha a opção **Instalação rápida** e clique **Ok** para efectuar a instalação.

Nos passos seguintes siga o <u>recomendado</u> até finalizar a instalação e por fim reinicie<sup>3</sup> o computador para que as configurações sejam aceites pelo sistema.

<sup>&</sup>lt;sup>3</sup> Em alguns casos/sistemas operativos não é necessário reiniciar o computador

CAICC SMS - Breve Manual de utilizador para FrontlineSMS - Versão 3 - Janeiro de 2014

| Fixação                         |  |
|---------------------------------|--|
| Por favor seleccione um idioma: |  |
| Português 😪                     |  |
| Por favor seleccione um modo:   |  |
| 💽 Instalação rápida             |  |
| 🔿 Instalação normais            |  |
| OK Cancelar                     |  |

Figura 2 – Menu de instalação do modem Movitel

Após reiniciar o computador, aguarde algum tempo até que apareça o menu igual ao da figura 3. Certifique-se que no canto inferior direito do seu computador aparecem algumas informações que confirmam que o modem está conectado a <u>rede celular</u>, especificamente *UMTS Movitel*, com respectivo sinal de rede (que pode ser diferenciado de acordo com a disponibilidade da rede Movitel no local).

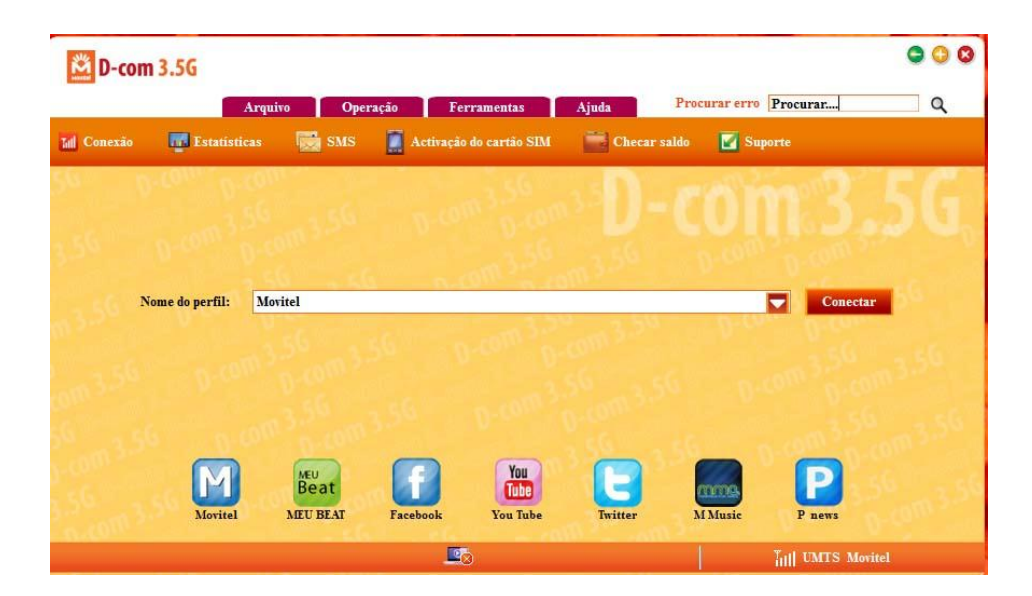

Figura 3 - Painel de controle do modem Movitel

## 4. Como instalar o FrontlineSMS

Instale o FrontlineSMS clicando no ficheiro do programa (disponível no CD/DVD, flash, disco duro, etc conforme figura 4) e siga os passos atentamente e certifique-se (mais uma vez) se o computador identificado para tal possui permissões para instalação de programas e também tem entradas USB funcionais e disponíveis para ligar o modem.

Note que o acto de instalação do programa no computador deverá ser feito após instalação e configuração do modem.

## Primeiro passo: Localizar e instalar o programa

Passo 1: Localize o ficheiro do programa e faça duplo clique nele.

| frontlinesms2_windows_2,2,1 | 2/15/2013 8:24 AM | Application | 34,641 KB |  |
|-----------------------------|-------------------|-------------|-----------|--|
|                             |                   |             |           |  |

Figura 4 - Ficheiro de instalação do programa.

Nas fases seguintes da instalação, siga o recomendado nas figuras apresentadas neste manual.

#### Passo 2:

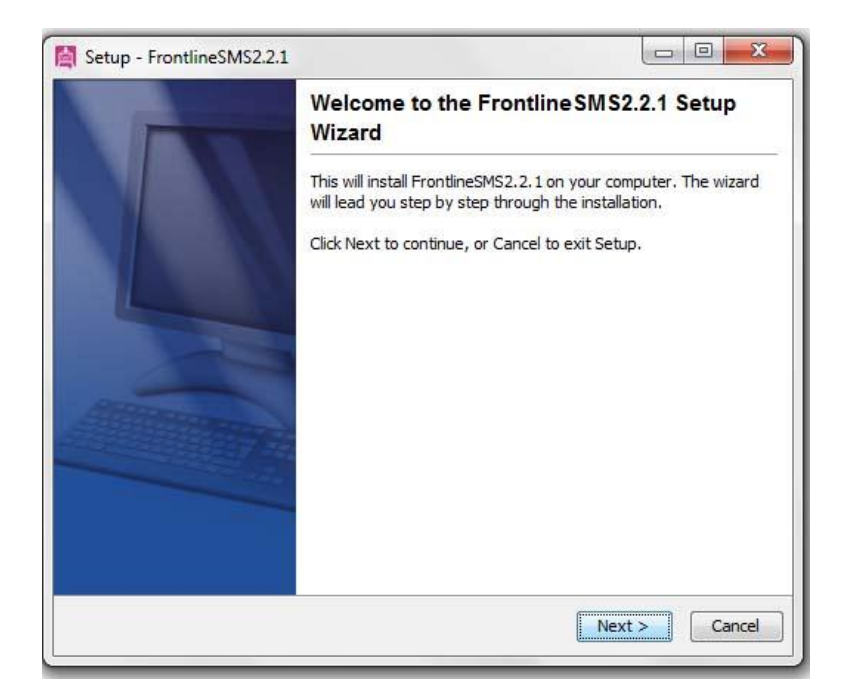

Figura 5 - Clique na opção NEXT

## Passo 3:

| 📓 Setup - FrontlineS | MS2.2.1                 |                                |                     |
|----------------------|-------------------------|--------------------------------|---------------------|
| Select Destination   | Directory               |                                |                     |
| Where should From    | dineSMS2.2.1 be instal  | led?                           |                     |
| Select the folder wi | nere you would like Fro | ntlineSMS2.2.1 to be installed | l, then click Next. |
| Destination direct   | ory                     |                                |                     |
| C: \Program Files    | (x86)\frontlinesms2     |                                | Browse              |
| Required disk space  | : 137.0 MB              |                                |                     |
| Free disk space:     | 414,670 MB              |                                |                     |
|                      |                         |                                |                     |
|                      |                         |                                |                     |
|                      |                         |                                |                     |
|                      |                         |                                |                     |
| installái            |                         |                                |                     |
| instairtj            |                         | < Back                         | Next > Cancel       |

Figura 6 - Neste passo clique na opção NEXT.

## Passo 4:

| elect Start Menu Folder                              |                         |                     |
|------------------------------------------------------|-------------------------|---------------------|
| Where should Setup place the program's shortcuts     | ?                       |                     |
| Select the Start Menu folder in which you would like | e Setup to create the p | rogram's shortcuts, |
|                                                      |                         |                     |
| Create a Start Menu folder                           |                         |                     |
| FrontlineSMS2.2.1                                    |                         |                     |
| Accessories                                          |                         | *                   |
| Administrative Tools                                 |                         |                     |
| Coupons                                              |                         | E                   |
| CyberLink DVD Suite                                  |                         |                     |
| CyberLink PowerDVD 9                                 |                         |                     |
| CyberLink YouCam                                     |                         |                     |
| Energy Star                                          |                         |                     |
| Games                                                |                         |                     |
| HP                                                   |                         | *                   |
| Create shortcuts for all users                       |                         |                     |
|                                                      |                         |                     |
| all4i                                                |                         |                     |
| all 4j                                               |                         |                     |

Figura 7 - Neste passo clique na opção NEXT.

#### Passo 5:

| Setup - FrontlineSMS2.2.1                                                                                                    |                                                                                                    |
|----------------------------------------------------------------------------------------------------|----------------------------------------------------------------------------------------------------|
| Register with FrontlineSMS                                                                                                    |                                                                                                    |
| Please register your use of FrontlineSMS<br>Knowing more about you, and why you are dow<br>impact over time and communicate this to those<br>provide free software and user support. There<br>time to fill out the below information to register<br>Skip Registration | in a few quick steps.<br>whoading FrontlineSMS helps us to track our<br>who support us - allowing us to continue to<br>fore, we'd really appreciate you taking the<br>your use of FrontlineSMS. |
| instali4j                                                                                                    | Register with FrontlineSMS                                                                                                    |

Figura 8 - Neste passo clique no SKIP REGISTRATION

#### Passo 6:

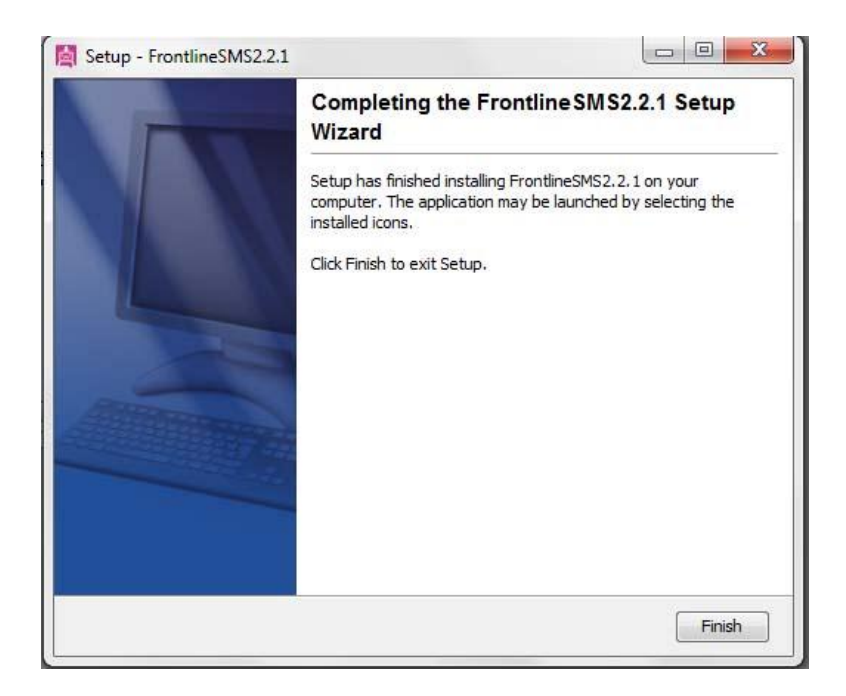

Figura 9 - Neste passo (final) clique na opção FINISH e parabéns já tem o FrontlineSMS instalado.

## 5. Como usar o FrontlineSMS

Para começar a usar o seu FrontlineSMS no seu computador, localize-o na listagem dos programas instalados e faça um clique para a sua inicialização.

De seguida vai notar que o programa está integrado no seu navegador de internet (para efeitos de ilustração neste manual, e por preferência, usamos o navegador/*browser Mozilla Firefox*<sup>4</sup>) conforme ilustra a figura 10. Nesta janela pode fechar as dicas que aparecem, clicando no botão *Close*.

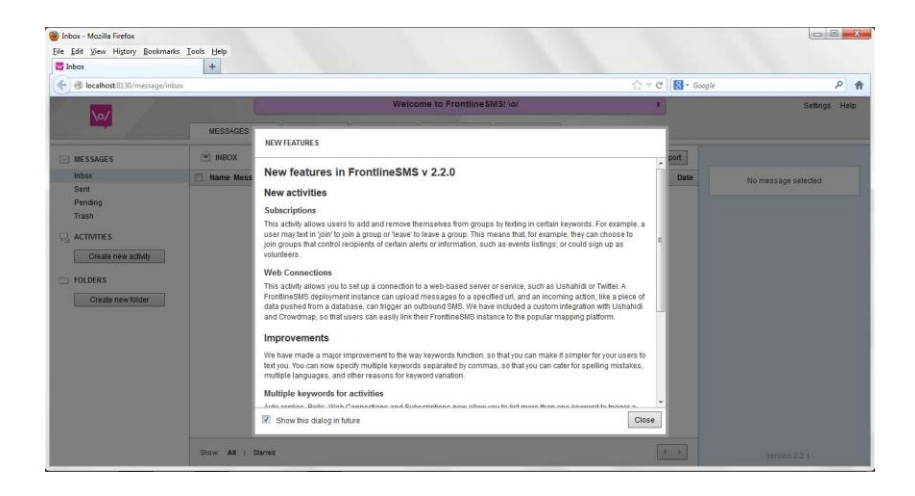

Figura 10 - Janela do FrontlineSMS quando aberto pela primeira vez.

Na janela seguinte, figura 11, terá a versão do programa em Inglês (em princípio). O primeiro passo que vamos fazer é clicar na opção *settings* (assinalada com o **número 1**) e irá nos trazer o menu assinalado com o **número 2** e na opção *language* poderemos escolher o idioma português para facilitar a utilização do FrontlineSMS.

<sup>&</sup>lt;sup>4</sup> Programa gratuíto. também disponível no mesmo CD fornecido com o FrontlineSMS.

#### CAICC SMS - Breve Manual de utilizador para FrontlineSMS - Versão 3 - Janeiro de 2014

| e Edit view History Bookr  | marks <u>T</u> ools <u>H</u> elp |                                                        |                     |                  |
|----------------------------|----------------------------------|--------------------------------------------------------|---------------------|------------------|
| Inbox                      | +                                |                                                        |                     |                  |
| 🕞 🕙 localhost:8130/message | /inbox                           |                                                        | ☆ ▼ C Soogle        | ۹ 1              |
| No/                        |                                  | Welcome to Frontline SMS! \o/                          | x                   | Settings Help    |
|                            | MESSAGES 0                       | ARCHIVE CONTACTS STATUS SEARCH                         |                     | <u> </u>         |
| MESSAGES                   | INBOX                            |                                                        | Quickmeesage Export |                  |
| Inbox                      | 📃 Name Message                   |                                                        | Date                | nessage selected |
| Sent                       |                                  |                                                        |                     |                  |
| Pending                    |                                  | No messages here!                                      |                     |                  |
| Trash                      |                                  |                                                        |                     |                  |
| ACTIVITIES                 |                                  | 2 SETTINGS                                             | -                   |                  |
| A                          | ÷                                | SC111100                                               |                     |                  |
| Create new activity        |                                  | Language                                               |                     |                  |
| EOI DEPS                   |                                  | Change the language of the FrontlineSMS user interface |                     |                  |
| , reperto                  | -                                | English -                                              |                     |                  |
| Create new folder          |                                  | English                                                |                     |                  |
|                            |                                  | English                                                |                     |                  |
|                            |                                  | Español                                                |                     |                  |
|                            |                                  | French a previous backup                               |                     |                  |
|                            |                                  | Indonesian ita to import                               |                     |                  |
|                            |                                  | Japanese = <sup>8</sup>                                |                     |                  |
|                            |                                  | Kiswahili muorsion 1 please expert them in English     |                     |                  |
|                            |                                  | Português                                              |                     |                  |
|                            |                                  | Browse Select a data file to imp                       | ort                 |                  |
|                            |                                  | 130000                                                 |                     |                  |
|                            |                                  |                                                        |                     |                  |
|                            |                                  |                                                        |                     |                  |

Figura 11 - Janela do FrontlineSMS que possibilita a mudança do idioma para português.

Certifique-se que o modem está devidamente instalado e em funcionamento, para tal basta verificar se o sinal assinalado pela **letra A** na figura 12 apresenta uma cor **verde**. Se a cor for **vermelha**<sup>5</sup> quer dizer que o modem não está pronto.

|     |             |                    | Welco            | me to FrontlineSM  | S! \o/         |                    | x | Configurações Ajuda |
|-----|-------------|--------------------|------------------|--------------------|----------------|--------------------|---|---------------------|
| \o/ |             | Rota em Auto-confi | iguração Technol | logies E173Eu-1 na | porta COM6" ci | riada com sucesso. | х |                     |
|     | MENSAGENS U | ARQUIVO            | CONTATOS         | STATUS             | BUSCA          |                    | _ |                     |

Figura 12 - Sinal do modem estar a funcionar devidamente e sincronizado com o FrontlineSMS.

Caso a cor na janela de *STATUS* continue vermelha clique no botão Detectar Modem de acordo com a figura 13, para forçar o frontline a detectar o modem.

|             |       |       |         |                 |                      |               | Configurações   | Ajuda |
|-------------|-------|-------|---------|-----------------|----------------------|---------------|-----------------|-------|
| CONTAT      | os    | s     | TATUS 🔴 | BUSCA           |                      |               |                 |       |
|             |       |       |         | CONEXÕES        |                      |               |                 |       |
|             |       |       | ]       | Vo              | ocê não tem conexõe  | es configurad | las.            |       |
|             |       |       | _       |                 | SITIVOS              |               |                 |       |
|             |       |       |         | DETECTAR DISPO. | 311003               |               | Detectar Modems |       |
|             |       |       |         | Porta Descrição |                      |               | Travado         | ?     |
| 17/01 18/01 | 19/01 | 20/01 | -       | Nenhur          | n dispositivo encont | rado até o m  | omento.         |       |
| emanas      |       |       |         |                 |                      |               |                 |       |

Figura 13 - Forçar detenção do modem

<sup>&</sup>lt;sup>5</sup> Pode ser por problemas da rede móvel, modem mal conectado, problemas com o número em uso (se não estiver registado por exemplo), modem avariado etc

## 6. Envio de mensagens SMS

Para enviar uma mensagem SMS, clique na opção **Mensagem rápida** (do menu **Mensagens**) e de seguida terá a possibilidade de escrever uma mensagem SMS (*o custo é de acordo com a tabela da operadora em uso, neste caso Movitel, mas a recepcão é gratuita, quer dizer que recebendo não se gasta o crédito disponível*) conforme ilustra a figura 14 e o passo seguinte é a inclusão de número (s) destinatário (s) da mensagem, para tal clique no botão próximo (após concluir a escrita).

| MENSAGEM RÁPID                           | A                                             |
|------------------------------------------|-----------------------------------------------|
| Digite uma<br>mensagem                   | Digite a mensagem                             |
| Selecionar<br>destinatários<br>Confirmar | escrever texto da mensagem                    |
|                                          | Caracteres restantes 134 (1 Mensagem(ns) SMS) |
|                                          |                                               |
|                                          |                                               |
|                                          |                                               |
|                                          | Cancelar Voltar Próximo                       |

Figura 14 - Como escrever uma mensagem rapida no FrontlineSMS.

A opção da figura 15, tens a possibilidade de inserir os números de contactos das pessoas que pretende enviar um SMS e o processo de inclusão dos números é um de cada vez, clicando o botão adicionar.

Se tiver os contactos anteriormente adicionados na sua lista de contactos do FrontlineSMS, pode pesquisar rapidamente usando a opção assinalada com **B** na figura 15. Uma vez concluído o processo de inclusão de contactos dos destinatários da sua mensagem, clique na opção **próximo** e no menu seguinte (de confirmação) poderá clicar no botão **enviar** e a sua mensagem poderá ser enviada para os contactos adicionados (*note que se houver necessidade de alterar alguma coisa sempre tem a possibilidade de voltar ao menu anterior clicando no botão voltar).* 

De seguida irá aparecer uma mensagem de confirmação do envio da sua mensagem para os contactos seleccionados ou introduzidos conforme mostra a figura 16.

| mensagem                    | Adicionar número de telefone: | 822760290 Adicionar |
|-----------------------------|-------------------------------|---------------------|
| Selecionar<br>destinatários |                               |                     |
|                             |                               |                     |
|                             |                               |                     |

Figura 15 - Insira o(s) contacto(s) telefónico(s) do(s) destinatário(s) da sua mensagem.

|             | Mens    | agem adicionad | a à fila para ser ei | nviada para 822760290 | X | Configurações Ajuda |
|-------------|---------|----------------|----------------------|-----------------------|---|---------------------|
| MENSAGENS 0 | ARQUIVO | CONTATOS       | STATUS 🔵             | BUSCA                 |   |                     |

Figura 16 - Confirmação de envio do SMS para os contactos seleccionados/introduzidos.

## 7. Visualizar mensagens

Para visualizar as mensagens, selecione uma das opções do sub-menu do menu **Mensagens** (localizado à esquerda, ilustrado pela letra A na figura 17). Cada opção mostra um certo grupo de mensagens:

- Caixa de Entrada mostra as mensagens que foram recebidas;
- Enviadas mostra mensagens que foram enviadas;
- **Pendentes** mensagens por serem enviadas e as que não foram enviadas (assinaladas com um losango alaranjado);
- Lixeira mensagens que foram apagadas;

Se desejar ter mais detalhes sobre as opções de tratamento de cada mensagem basta dar um clique sobre a mesma e a direita surgirão as opções possíveis (Responder, Encaminhar, Arquivar, Remmover e Mover Mensagem para), como ilustra a letra **B** da figura 17.

| 10/                         |                                                                  |             |                              | Configurações                                                |
|-----------------------------|------------------------------------------------------------------|-------------|------------------------------|--------------------------------------------------------------|
| -                           | MENSAGENS 0 ARQUIVO CONTATOS STA                                 | TUS 🥥 BUSCA |                              |                                                              |
| MENSAGENS                   | CAIXA DE ENTRADA                                                 |             | 🖂 Mensagem rápida 🛛 Exportar | +258822760290 🔿 C                                            |
| Caixa de Entrada 🔨          | Nome Mensagem                                                    |             | Data                         | 21 Janeiro, 2014 03:14 PM<br>Received on:Auto-configured ZTE |
| Enviadas                    | +258822760290 Ola boa tarde, como esta?                          |             | 21 Janeiro, 2014 03:14 PM    | CORPORATION MF193A on port COM6"                             |
| Pendentes                   | E 🗇 +258822760290 Bom dia, cmo esta?                             |             | 21 Janeiro, 2014 03:13 PM    |                                                              |
| Lixeira                     | E +258822760290 Bom dia                                          |             | 17 Dezembro, 2013 11:16 AM   | Ola boa tarde, como esta?                                    |
| ΔΤΙ\//IDADES                | E +258822760290 Bom dia aluno                                    |             | 17 Dezembro, 2013 11:16 AM   |                                                              |
| ATTVIDADES                  | E 1258822760290 Bom dia aluno                                    |             | 17 Dezembro, 2013 11:11 AM   | Responder Encaminha                                          |
| Olavula web connection      | E 🗇 +258822760290 Bom dia                                        |             | 17 Dezembro, 2013 11:11 AM   | Litearmine                                                   |
| Criar nova atividade        | E 🗇 +258822760290 Matateu                                        |             | 10 Julho, 2013 09:29 AM      | Arquivar Remover                                             |
|                             | E +258822760290 Claudino                                         |             | 10 Julho, 2013 09:29 AM      |                                                              |
| PASTAS                      | 🗐 🏠 Movitel@ Grande promocao, de 9/7 a 16/7, Movitel oferece 3   | 8           | 10 Julho, 2013 09:19 AM      | mover mensageni para                                         |
| Janela publica - 03/12/2013 | E 1258822760290 Matateu                                          |             | 10 Julho, 2013 09:11 AM      |                                                              |
| Criar nova pasta            | E+258822760290 Claudino                                          |             | 10 Julho, 2013 09:10 AM      |                                                              |
|                             | +258846171596 ajuda                                              |             | 01 Julho, 2013 03:36 PM      |                                                              |
|                             | 🗐 🏠 Movitel@ 🛛 A sua conta actual de voz na mesma rede e 15.49 M | lui -       | 24 Setembro, 2012 06:36 PM   |                                                              |
|                             | 🗐 🏠 Movitel@ de voz na mesma rede e 0.00 MT, expira na data 01   |             | 24 Setembro, 2012 06:36 PM   |                                                              |

Figura 17 – Opções de tratamento de mensagens

#### 8. Adicionar contactos no FrontlineSMS

Para adicionar contactos no FrontlineSMS, seleccione no menu a opção **Contactos** e de seguida terá a possibilidade de: **criar novo contacto e criar novo grupo**<sup>6</sup> (*facilita o envio duma mensagem para um grupo de pessoas, ex. Professores da escola primária,* sem necessidade de introduzir individualmente os seus números de telefone). Após preencher os campos referentes ao seu contacto (*Nome, celular...assim como relaciona-lo com um grupo pré existente e outras notas*), conforme a figura 18, clique no botão **salvar** para guardar os detalhes do contacto para uso posterior.

<sup>&</sup>lt;sup>6</sup> Também existe a opção criar **novo grupo inteligente.** 

| 0/                  |                              |          |                     |             |
|---------------------|------------------------------|----------|---------------------|-------------|
|                     | MENSAGENS 0 ARQUIVO          | CONTATOS | STATUS 🔵            | BUSCA       |
| CONTATOS            | S TODOS OS CONTATOS Exportar |          |                     |             |
| Todos os contatos   | Nenhum contato aqui!         | Nome     | lazalde Martins     |             |
| Criar novo contato  | 3004                         | Celular  | +258822760290       |             |
| B GRUPOS            |                              | Email    | iazalde@uem.mz      | 0           |
| Criar novo grupo    |                              |          | Adicionar mais in   | formações 🔻 |
| 🖧 GRUPO INTELIGENTE |                              | Notas    |                     |             |
| Criar novo grupo    |                              |          |                     |             |
| Inteligente         |                              | Grupos   | Não é parte de nenl | num grupo   |
|                     |                              |          | Adicionar ao grup   | 0 💌         |
|                     |                              | Salva    | r Cancelar          |             |
|                     |                              |          |                     |             |
|                     |                              |          |                     |             |
|                     |                              |          |                     |             |
|                     |                              |          |                     |             |
|                     |                              |          |                     |             |
|                     | Search Q                     |          |                     |             |

Figura 18 - Como adicionar um novo contacto no FrontlineSMS.

Note que também é possível adicionar um contacto através duma mensagem recebida, para tal basta clicar no botão assinalado com a letra **C** na figura 17 e preencher as restantes informações sobre o contacto desejado uma vez que o campo referente ao numero já estará preenchido.

Para criar um grupo de contactos, basta clicar na opção **criar novo grupo** (Figura 18) e de seguida irá aparecer uma opção (Figura 19) para colocar o nome do grupo que pretende<sup>7</sup>, que poderá facilitar o envio de mensagens direccionadas a esse grupo de pessoas.

|       | 3     |  |  |
|-------|-------|--|--|
| Nome* | caicc |  |  |
|       |       |  |  |

Figura 19 - Opção que permite dar nome a um grupo específico.

<sup>&</sup>lt;sup>7</sup> Podem ser criados vários grupos, de acordo com as preferências/afinidades. Exemplo, dum bairro específico, dos polícias, médicos, activistas duma associação, voluntários etc

## 9. Como fazer backup<sup>8</sup> do FrontlineSMS

O FrontlineSMS permite criar cópias de segurança (vulgo *backup*) de **contactos** e **mensagens** nele armazenados.

O(s) ficheiro(s) resultante(s) pode(m) ser usado(s) a posterior para recuperar contactos ou mensagens SMS perdidas (enviadas e recebidas) por exemplo, devido a avaria do computador, ao funcionamento deficiente do programa ou por ter-se reinstalado o programa noutro computador, mas também pode ser usado o mesmo ficheiro para partilhar com o CAICC e/ou outros parceiros que poderão ver a mesma informação por vos recolhida nos seus computadores (desde que tenham o programa instalado).

O processo de *backup* pode ser feito ciclicamente, por exemplo uma vez por mês/semana etc de acordo com o volume de dados introduzidos/recebidos<sup>9</sup> ou mesmo por uma necessidade de partilhar com terceiros/parceiros.

Para tal, basta escolher a opção **exportar** que se encontra no menu **mensagens** ou **contactos** respectivamente.

De seguida irá aparecer um menu dando a possibilidade de exportar no formato CVS (*pode se ler em Microsoft Excel – recomendado pelo CAICC porque permite mais flexibilidade na manipulação de dados*) ou no formato .PDF (que geralmente apenas serve para ler os dados ou imprimir sem possibilidades de alterar nada) conforme a figura 20.

| Para<br>tipo (<br>nos | exportar contatos do FrontlineSMS escolha o<br>de exportação e a informação a ser incluída<br>dados exportados. |
|-----------------------|----------------------------------------------------------------------------------------------------|
| Esco                  | olha um tipo de saída                                                                                           |
| 0                     | Formato CSV para uso em planilhas                                                                               |
| 0                     | Formato PDF para impressão                                                                                      |

Figura 20 - Formatos possíveis para os ficheiros de backup.

<sup>&</sup>lt;sup>8</sup> Cópia de segurança (de dados digitais)

<sup>&</sup>lt;sup>9</sup> A informação recebida no FrontlineSMS pode ser um bom indicador estatístico das vossas actividades, permitindo tirar diversas conclusões sobre a participação comunitária nos vossos programas em directo por exemplo

De seguida clique na opção Exportar e terá a possibilidade de dar o nome ao ficheiro (*recomendamos a inclusão da data no fim do nome para referência a posterior*) e indicar o local a armazenar.

## 10. Como importar informação para o FrontlineSMS

As informações de backup (contactos e mensagens) podem ser inseridas novamente no FrontlineSMS bastando para tal ir ao Menu **Configurações** e dirigir-se a opção **Importar** (como ilustra a figura 21). Aqui escolha se pretende importar contactos ou mensagens e faça a pesquisa no computador pelo ficheiro a ser importado.

Feito isto o FrontlineSMS irá repor a informação solicitada nos devidos locais.

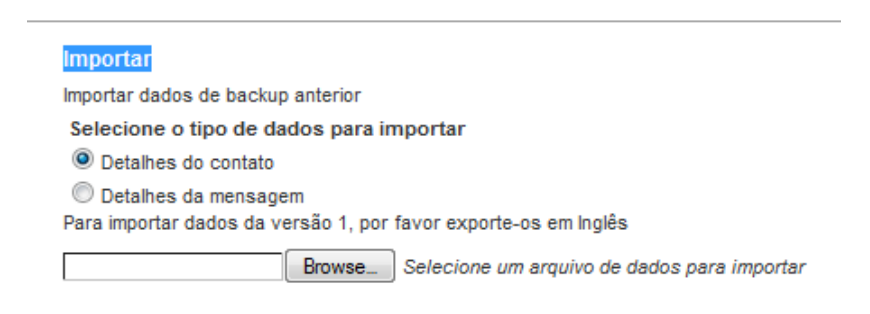

Figura 21 - Formatos possíveis para os ficheiros de backup.

## 11. Segurança

Com o intuito de proteger a informação e controlar o acesso/uso do FrontlineSMS, o sistema tem a opção de criar uma conta de acesso. Para a criação desta conta basta clicar no menu **Configurações** e dirigir-se a opção *Base authentication* (abaixo da janela, como ilustra a figura 22).

| <b>Basic Authentication</b> |                              |                         |
|-----------------------------|------------------------------|-------------------------|
| Require a username and pas  | sword for accessing Frontlin | eSMS across the network |
| Enable Basic Authentication | n 📝                          |                         |
| Username                    | caicc                        | ]                       |
| Password                    | •••••                        | ]                       |
| Confirm Password            |                              | ]                       |
|                             | Salvar                       |                         |

Figura 22 - Criação de conta de acesso.

Nesta opção faça *check* da opção *Enable Basic Authentication*, inserir um usuário, senha e confirmação da senha, e por fim clicar o botão **Salvar**.

Feito isto, da próxima vez que se iniciar o FrontlineSMS ele ira solicitar os dados de acesso<sup>10</sup> (exemplo da figura 23)

|            | Required                                                                                               |
|------------|----------------------------------------------------------------------------------------------------|
| ?          | A username and password are being requested by http://localhost:8130. The site says:<br>"FrontlineSMS" |
| User Name: | caicc                                                                                                  |
| Password:  | •••••                                                                                                  |

Figura 23 – Login FrontlineSMS.

## 12. Dicas úteis

- a. O facto do programa funcionar baseado no browser/navegador de internet, não significa que essencialmente estão conectados a internet ou tenham que conectar o modem como tal.
- b. Contacte a linha verde do CAICC caso tenha problemas ou dúvidas em relação ao funcionamento do FrontlineSMS. A ligação é grátis nas redes mcel,vodacom e movitel ligando para os números da linha verde 823535, 843535 ou 863535000.
- c. Opcionalmente pode contactar o CAICC através do email e das redes sociais. email: <u>linhaverde@caicc.org.mz</u>, Twitter/Facebook/Skype: **caiccajuda**.
- d. Publicite sempre o número usado pelo FrontlineSMS para os seus ouvintes e visitantes e utilize como forma de medir a sua audiência no seu Centro/Rádio.
- e. Faça o *backup* do FrontlineSMS (mínimo uma vez por mês) e partilhe o ficheiro por email com o CAICC. O nome do ficheiro deverá obedecer o seguinte formato nomedaradiooucentro\_datadobackup. Por exemplo o Backup feito pela Rádio Cascatas no dia 12 de Janeiro de 2014 terá o seguinte formato: radiocascatas\_12012014

**NOTA:** Esta é a terceira versão do manual elaborado pelo CAICC. Estamos cientes sobre a necessidade de inclusão de mais informações de funcionalidades não incluídas nesta fase e esse processo poderá ser efectuado constantemente quando se justificar.

<sup>&</sup>lt;sup>10</sup> Apenas pode ser criada uma conta de acesso. Atenção aos dados que forem inseridos pois no caso de esquecidos nao terá mais acesso ao frontlineSMS, o que pode fazer com que reinstale o programa perdendo toda a informação.